# How to clear cache

## In Google Chrome

### Go to Settings:

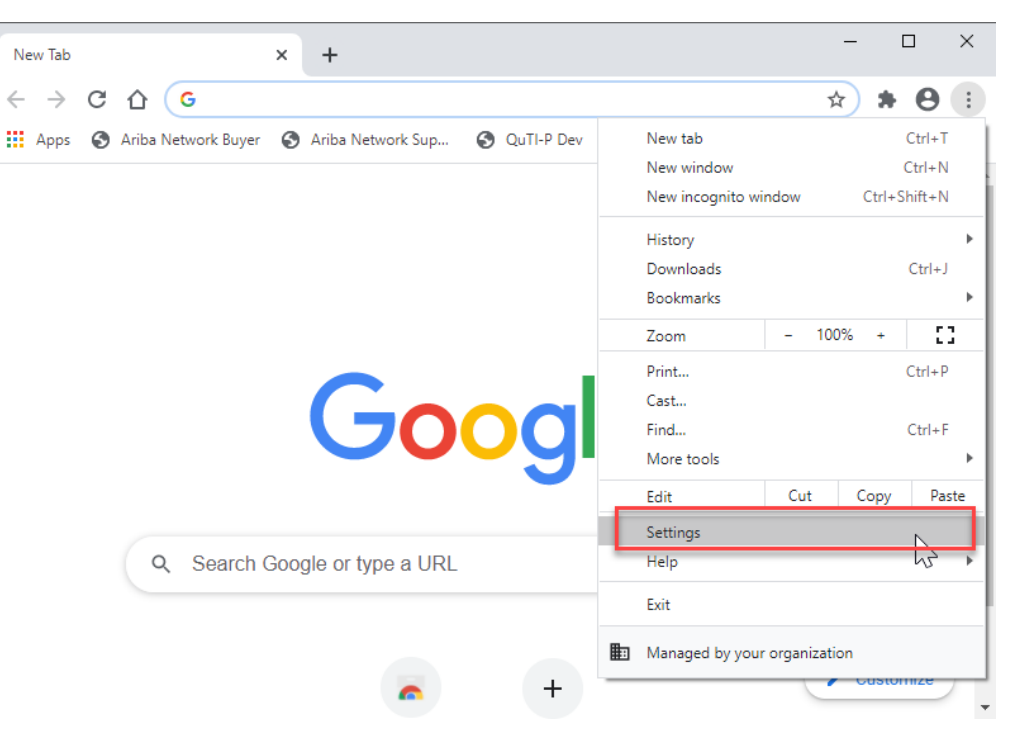

#### Search for 'Cache' then click on 'Clear browsing data'

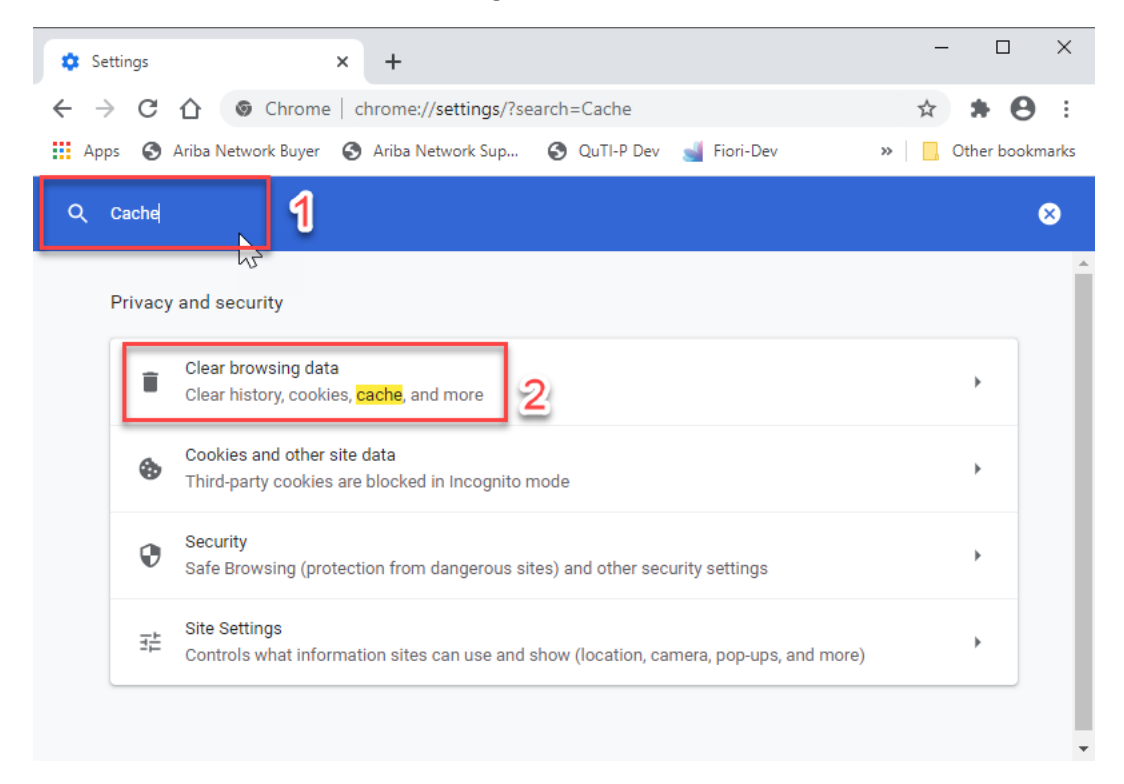

Then in pop up screen, click 'Clear Data':

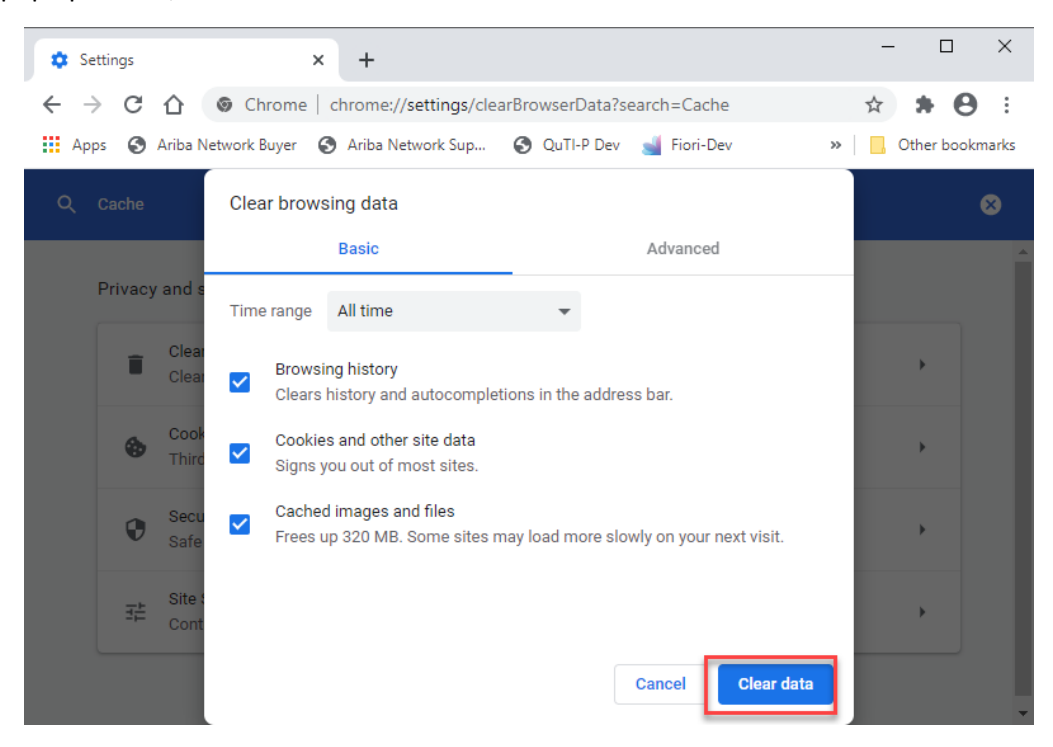

## In Edge

Go to Settings:

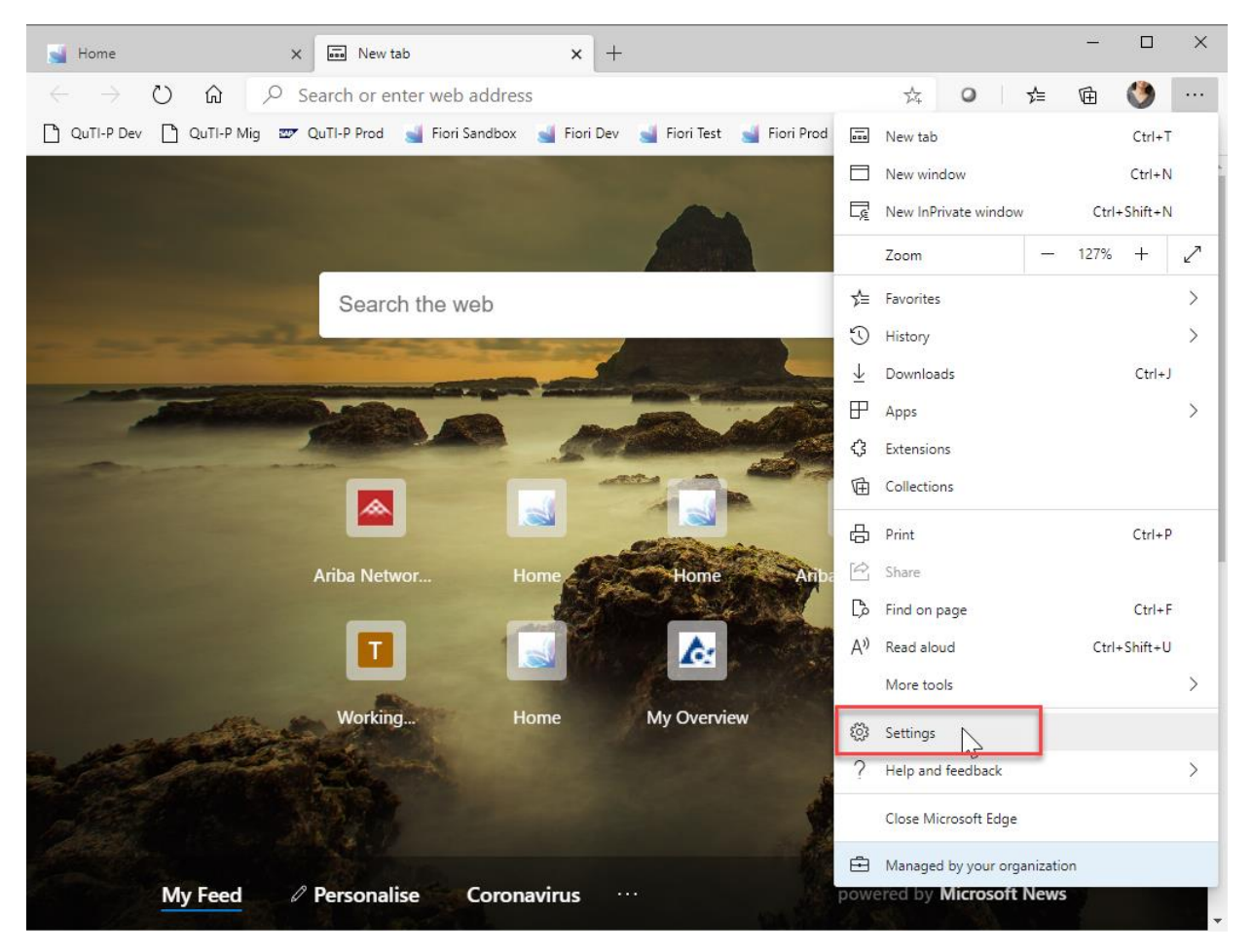

Search for 'Cache' then click on 'Choose what to clear'

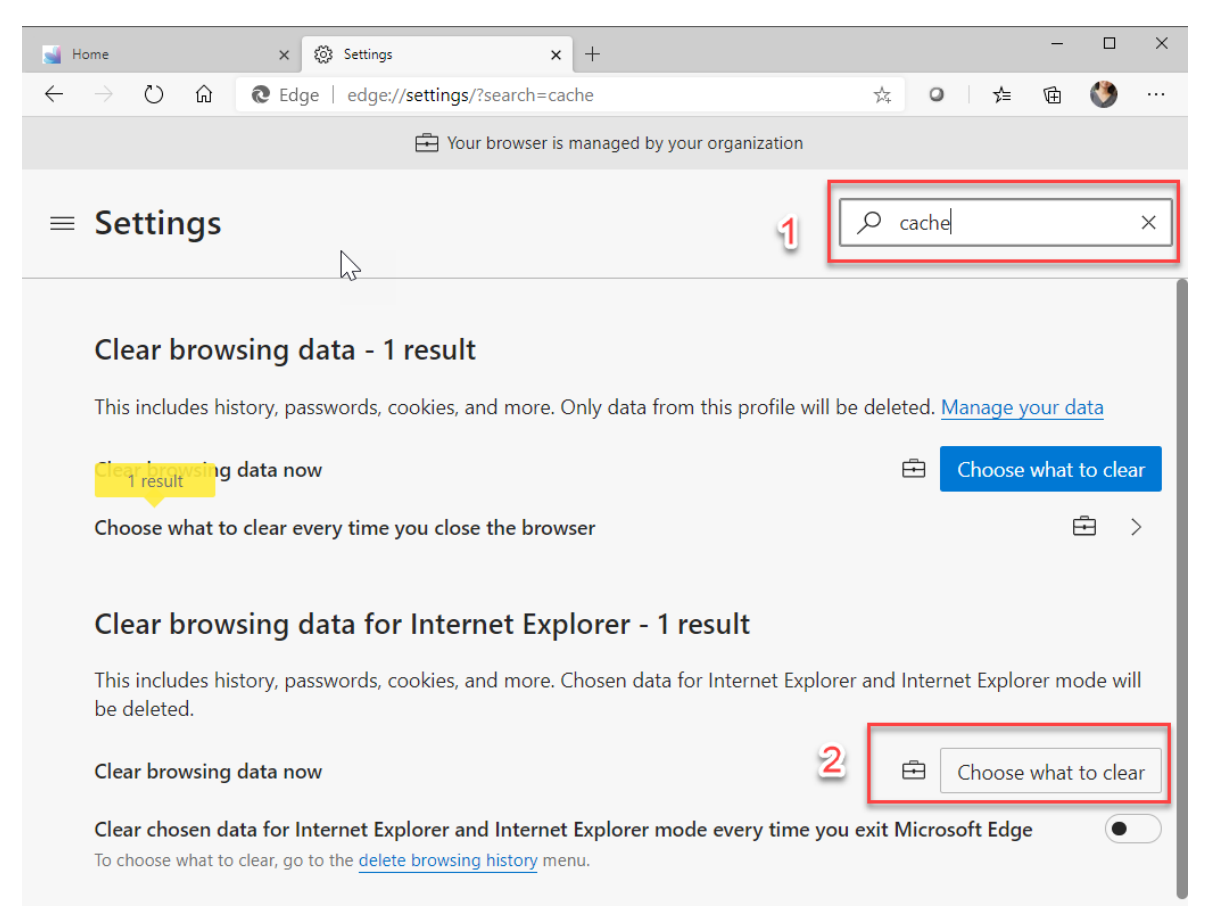

#### Then click 'Delete':

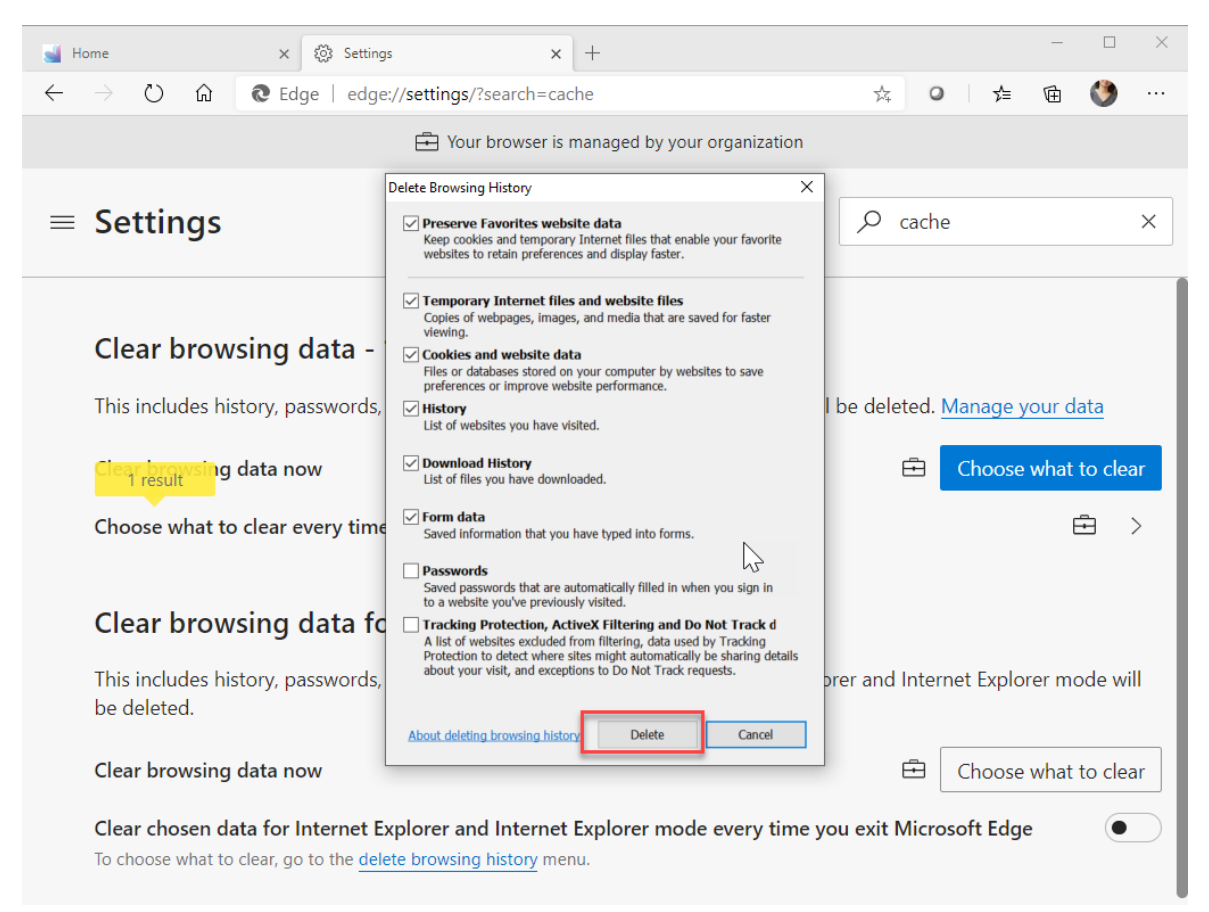